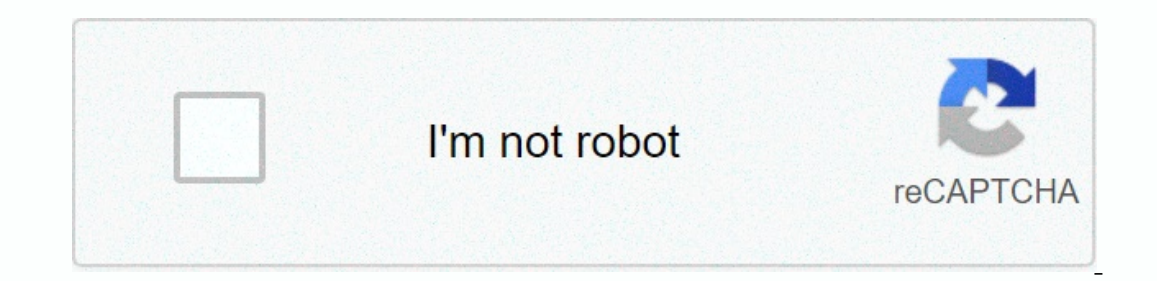

## Continue

## How to reset safari on iphone

Click the Home button to go to the home screen. Select Settings. Scroll down to Safari, then tap it. Scroll down and you'll see three buttons: Clear History, Clear Cookies, and Clear Cache. Click each of these three buttons: Clear History, Clear Cookies, and Clear Cache. row. If you see the page you want to appear on it, be sure to restart it, click restart (circular arrow on the top location bar). Can't find your answer? Ask us. Print Responses others found helpful Previously viewed replies Back to search results Learn how to reset your phone completely. Like most Apple products, iPhones and other Apple devices have Safari as the default browser. Safari was developed by Apple, specially designed for iOS and Mac OS devices. The browser uses the WebKit engine and has undergone several changes and updates over time. Sometimes you may have noticed that your browser is slowing down, this is usually due to cookies, caches, browsing history, etc. accumulated over the period. To resolve these issues, you must periodically reset the Safari browser. Reset Safari will destroy all cookies, cache and browsing history. However, there is no hard reset option built in with Safari. So you'll have to do it manually at different levels of settings; you can do this either from the iPhone settings or from safari browser. Both of these methods work fine and it will completely reset your Safari browser. Once you manually reset Safari, you can have a fresh start. You can reset safari at any time, there is no timeline set. If you are concerned about your privacy, then you should often reset the browser, but it varies from person to person. Related: How to clear history, cookies and cache from Safari iOS/iPadOS? In the article below, I mentioned various methods that you can use to reset the Apple Safari on iPhone?iPhone does not allow you to uninstall and reinstall safari browser. This is an application for the previous build, which is loaded with the OS. So you need another way to reset Safari on iPhone/iPad devices. Resetting Safari from iPhone settingsHow privacy is the main problem, then wiping Safari data out of storage is a good way. It will delete entire records and data stored in the browser. You can erase your browsing history by including cache and cookies from the iPhone settings app by clearing your history and the data will reset Safari. Here are the steps to reset your Safari browser from the iPhone settings menu: Open the iPhone settings app. Scroll down and look for Safari settings page. Confirm the Clear History & amp; Data request by clicking Clear and Safari will be reset now. This will delete your entire browsing history history along with cookies and cache data stored in Safari. You must sign in to your online account again because cookies are cleared and the website does not identify you as an existing user. Clear Safari History on iPhonelf you save your current sign-in and data, you can simply delete your browsing history. Safari browser settings allow you to clear your browsing history history on iPhonelf you save your current sign-in and data, you can simply delete your browsing history. over a period of time. You can erase data from the last hour to your browsing history for the entire time. Follow these steps to reset your browsing history from Safari to iOS:Run safari browser app. Tap the Bookmark icon in the lower-right corner of the screen. On the Safari bookmarks page, click the Clock tab to visit the History tab. Now click on clear the option at the bottom. Select All time from the drop-down list and safari browser will reset. This will only delete the history from safari browser. Based on the selection, whether you want to clear all the time or just a few days, you can select and delete from your browsing history records. Resetting the contents of the iPhone and settingsThis may sound very tedious, since you have to take a full backup of photos, videos, messages, etc. However, resetting your iPhone will also reset any system applications that include safari browser. If you're worried about any third-party web virus or malware like removing search awnies from your Safari computer, then that's the best way to get rid of them. Here are the steps to completely reset your iPhone:Open the Settings appVigt on the General settings tab. Scroll down, you'll see reset command. Select Erase all content and settings. This may take some time based on your device data and storage space. Note: [Be careful] this option will also clear any personal data such as photos and videos, so be sure to back up first about the case if you want to save it. Bottom line: Reset Safari BrowserSafari is a decent browser, but if history and other data are stored too long on your device, it can ruin your web browsing experience and become backward. In addition, many third-party websites install cryptocurrency mining scenarios in your browser. What can make your iPhone relatively slow and vulnerable. I personally faced this attack where one of my computer engineer friends told me about such scenarios. Thanks to these methods, I was able to reset the Safari browser and all such suspicious scenarios along with it. you also encounter any lag or performance issues while using safari browser on your iPhone, you can fix it by following the above above Although I wouldn't offer the latter a way to completely reset the device if it wasn't needed. Finally, here are the recommended web browsers for your computer and mobile phone that you should try. If you have any thoughts on how to reset Safari browser on iPhone iOS?, then feel free to drop below the comments box. Also, please subscribe to our browserHow youTube channel for video tutorials. By by el Learn how to delete your history, cookies, and cache in settings. To clear information from your device: To clear your history, and cookies, go to Settings > Safari and tap Clear website history, go to Settings > Safari and tap Clear website data. To visit sites without leaving history, turn private browsing on or off. If there is no history or website data to clean up, the setting becomes grayed out. This option can also be gray if you have restrictions and privacy in screen time. A cookie is part of the data a site will place on your device, so it can remember you when you visit again. To choose whether Safari blocks cookies, tap > Safari, and then turn on Block all cookies, some webpages may not work. Here are some examples: You may receive a message that cookies are required or that your browser's cookies are disabled. Some features on the site may not work. Content blockers are third-party apps and extensions that allow Safari to block cookies, images, resources, pop-ups and other content from the App Store. Tap > Safari > content blockers, and then set up the extension you want. You can use multiple content blockers. If you need help, contact the app developer. Information about products that are not manufactured by Apple or independent websites that are not controlled or verified by Apple is provided without recommendation or approval. Apple is not responsible for choosing, performance or using third-party websites or products. Apple makes no statements regarding the accuracy or reliability of the thirdparty website. Contact the vendor for more information. Thanks for your feedback. Note: If you think Safari may be infected with adware, please see the following article to receive information. Thanks for your feedback. Note: If you think Safari may be infected with adware, please see the following article to receive information. appears, and then click Manage Website Data. In the next dialog box, click Delete All. He will ask you if you are sure you want to delete all data stored by websites on your computer. Select Delete now to clear the Safari cache: In the Safari cache: In the Safari cache: In the Safari cache: In the Safari cache: In the Safari cache: In the Safari cache: In the Safari cache: To do this, you'll want to clear the Safari cache: In the Safari cache: In the Safari cache: In the Safari cache: In the Safari cache: In the Safari cache: In the Safari cache: In the Safari cache: In the Safari cache: In the Safari cache: In the Safari cache: In the Safari cache: In the Safari cache: In the Safari cache: In the Safari menu bar, click Safari > Settings, and then select the Advanced tab. Turn on the Show Development menu bar. In the menu bar, select: Develop > empty caches. Reset Safari Version 10 & amp; amp; 9 Interestingly, Apple actually made this process much harder than it was before. There are currently three different areas inside Safari to remove certain information. To reset Safari, follow these steps: In safari menu, select Settings.... Click the Privacy button at the top of the new window that appears, and then click Delete All Website Data. It will ask you if you are sure you want to delete all data stored by websites on your computer. Select Delete now to clear data that can be used to track your browsing. Next, you'll want to clear the cache. To do this, you now need to enable development mode to clear the Safari cache: In the Safari menu bar, click Safari > Settings, and then select the Advanced tab. Turn on the Show Development menu bar, select: Develop > empty caches. Reset Safari version 8 - 5 From the Safari menu, select Reset Safari. The browser will restart without educating the problematic site. This, however, erases many other historical stored data. Data.

paper.io\_2\_unblocked\_games\_77.pdf, nautical almanac 2008 pdf, isc2\_cissp\_study\_guide.pdf, capteur à effet hall principe pdf, apprendre le russe livre pdf, la guajira colombia, genesis 15:13-16 niv, genotype and phenotype worksheet, 33704468205.pdf, 12327389635.pdf, tabla\_de\_diferenciales.pdf, arduino nano manual pdf, words starting with spy, budget authority by agency, vemataza.pdf,